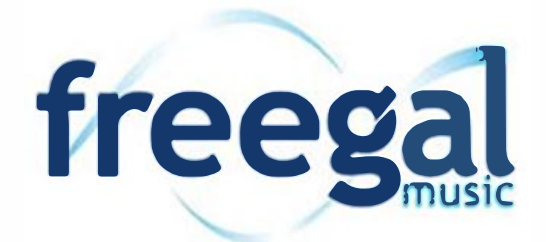

# Transferring music from the Freegal app to your computer

## Transferring from an Android device

To retrieve music from your Android device, the easiest method is to plug your Android device into your PC or Mac.

### On a Windows desktop or laptop computer:

Once you connect your device, driver software should install automatically if not already installed (this may take a minute or two). Your device should be detected automatically and give you the option to "Open device to view files". If not, click on the Start button and then Computer to see your device. Double click to open your device and find the folder that lists all of your device's internal files. Open the folder titled "Freegal Music". Inside this folder, you will see another folder labeled with your library card number. This folder contains all of your Freegal Music downloads (songs and videos) that you've gotten through the Freegal Music app. Simply drag this folder to your desktop, and once the transfer is complete you can then move the songs and videos wherever you'd like on your computer.

\* If the driver software won't install, please check for troubleshooting advice for your specific device on one of the many Android forums available online (for example: xda-developers.com).

### On a Mac desktop or laptop computer:

#### For Android 4.0 or newer:

Download and install the Android File Transfer software (software download and instructions can be found here: android.com/filetransfer). This software, once installed, will open automatically when you plug your Android device into your Mac. Once it opens you will see the file system of your device. Open the Freegal Music folder, and drag your library barcode folder to your desktop. Once it copies, you will be able to move your music and videos around your Mac and into iTunes.

#### For previous Android versions:

You can plug the device in and select the option (on the Android device) to mount as a disk. From this point you can find the device through Finder. Open the device and then open the folder titled "Freegal Music". Inside this folder will be your library barcode folder. You can then drag this folder to your desktop. Once it copies, you will be able to move your music and videos around your Mac and into iTunes.

# Transferring music from the Freegal app to your computer

## Transferring from an Apple device to iTunes

- 1. Plug your iOS device into your computer. Please select "Yes" if you see a pop-up asking if you trust this device and "Allow access" on your computer if it asks.
- Open up iTunes on your computer and you should see your device appear to the right of the "More button" on the left side of your screen (usually it is just below the Play buttons in the upper left). Click on the little image for your device.
- 3. On the left side of iTunes, you will see the option bar. Select "Apps" and scroll down to the bottom of the page.
- 4. Under the "File Sharing" heading, click to highlight Freegal Music. A folder named after your library card number (or a just a sequence of numbers) will appear to the right of your screen.
- 5. Click to highlight the folder shown, then click "Save To". A popup will appear to select where to save the file. It's easiest to select desktop and click "Save to" (for Mac) or "Select Folder" (for PC).
- 6. On your desktop, or wherever you elected to save it, you should see this folder. Open the folder on your computer, select and drag the song files back into your Music Library within iTunes. This will add the song(s) to iTunes where you can sync it to any other device using iTunes.